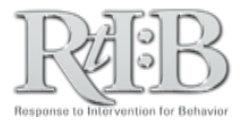

## Logging into RtIB – First Time Users

When you have been activated as a new user, you will receive an activation email from <u>rtidb@usf.edu</u> with instructions on how to log into your school account.

| Congratulations - Your                                                                                                    | RtI:B database acc                                                                                                    | count has been acti                                                                                                    | ivated!                                                                                                    | Log into your school                                                                                                    |
|----------------------------------------------------------------------------------------------------|----------------------------------------------------------------------------------------------------|----------------------------------------------------------------------------------------------------|----------------------------------------------------------------------------------------------------|----------------------------------------------------------------------------------------------------|
| Next Steps:<br>1. Learn how to use the of<br>2. Log-in and PASS TH<br>o Log-in Page:<br>Deservation (27)<br>3. Start using your account<br>*Check with your school or differences help resources, and/or                                                                                                | latabase ( <i>requires training</i><br>F DATABASE OUIZ<br>ttps://alachua.flrtib.org<br>ortman<br>D?UaFx8<br>at<br>strict administrator to find<br>ted with your school's ac<br>register for online training | g)<br>d out your district's plan j<br>count, download a <b>study</b><br><b>ng</b> by visiting our websit                           | for database training.<br>y <b>guide</b> for the quiz,<br>e:                                                                                                    | account by clicking on your<br>district log-in link (1), then<br>enter your <b>User Name (2)</b><br>and <b>Password (3).</b> As a first<br>time user, you will be<br>required to reset your<br>password (4). |
| .ttp://www.flrtib.org                                                                                                    |                                                                                                    |                                                                                                    |                                                                                                    |                                                                                                    |
| Ne hope you enjoy the databa                                                                                                    | se- email us anytime!                                                                                                    |                                                                                                    |                                                                                                    |                                                                                                    |
|                                                                                                    |                                                                                                    |                                                                                                    |                                                                                                    |                                                                                                    |
|                                                                                                    |                                                                                                    | Account L                                                                                                    | ogin                                                                                                    |                                                                                                    |
|                                                                                                    |                                                                                                    |                                                                                                    | 5                                                                                                    |                                                                                                    |
| User Name<br>( <u>Ex</u> : jdoe or jdoe2)                                                                                                    |                                                                                                    | forgo                                                                                                    | t user name?                                                                                                    |                                                                                                    |
| Password<br>(cAsE sEnSiTiVe)                                                                                                    |                                                                                                    | 3 forgo                                                                                                    | t password?                                                                                                    |                                                                                                    |
|                                                                                                    |                                                                                                    | Submit                                                                                                    |                                                                                                    |                                                                                                    |
| ou must reset your RtI:B database password beft<br>Minimum of 8 characters<br>English uppercase letters (A through 2)<br>English Unvercase letters (a through 2)<br>Numbers (0 through 9)<br>Non-alphabetic characters: @ \$ % & /()+<br>Old/Temporary password<br>New password<br>Confirm new password | re proceeding. The password must meet                                                                                                    | Password Requirement<br>ne following requirements:<br>e password requirement<br>1. Minimum<br>2. Must cor<br>•<br>•<br>•<br>•<br>• | ments are:<br>n of 8 characters<br>ntain one or more char<br>English uppercase le<br>English lowercase le<br>Numbers (0 through<br>Non-alphabetic chara<br>< > / | acters from <u>ALL</u> of the following classes:<br>etters (A through Z)<br>etters (a through z)<br>9)<br>acters: @\$%&/()+?'`*~#!:[]\                                                                       |
| 0                                                                                                    |                                                                                                    |                                                                                                    |                                                                                                    | A                                                                                                    |
| 4                                                                                                    |                                                                                                    | The Databa                                                                                                    | ase Quiz                                                                                                    |                                                                                                    |

After you have changed your password, you must pass the database quiz before accessing your school's RtIB account. The database team can help with this, or you can review the RtIB website for training, study guides, and resources.

For additional resources, check our website (<u>www.flritb.org</u>), or email the RtIB Database Team at <u>rtidb@usf.edu</u> to arrange training.